## Alterar configurações de pagamento da assinatura no Clube Aprenda Eletrônica com Paulo Brites

Você mesmo pode acessar suas configurações de pagamento da assinatura e alterar **a data ou o cartão de cobrança da sua mensalidade** a qualquer momento.

É importante ressaltar que essa modificação é sempre aplicada nos mês subsequente da parcela gerada.

Abaixo, você encontrará as instruções que devem ser

seguidas para:

## Alterar a data de cobrança da mensalidade:

1) Faça seu login na plataforma do Hotmartí

Link: https://app-vlc.hotmart.com/login

Insira seu login e senha (utilizado na compra na Hotmart).

Caso não se recorde, você pode redefini-la clicando em "Esqueceu sua Senha?".

- 2) A página da **Hotmart** será aberta com todas as suas compras feitas através da Hotmart
- 3) Clique na assinatura desejada. Uma aba será aberta do lado direito.
- 4) Nessa aba, selecione a opção Configurar Pagamento.

Configurar pagamento 🚯

 À sua direita, na aba 'Vencimento', escolha a nova data de cobrança (conforme foto abaixo):

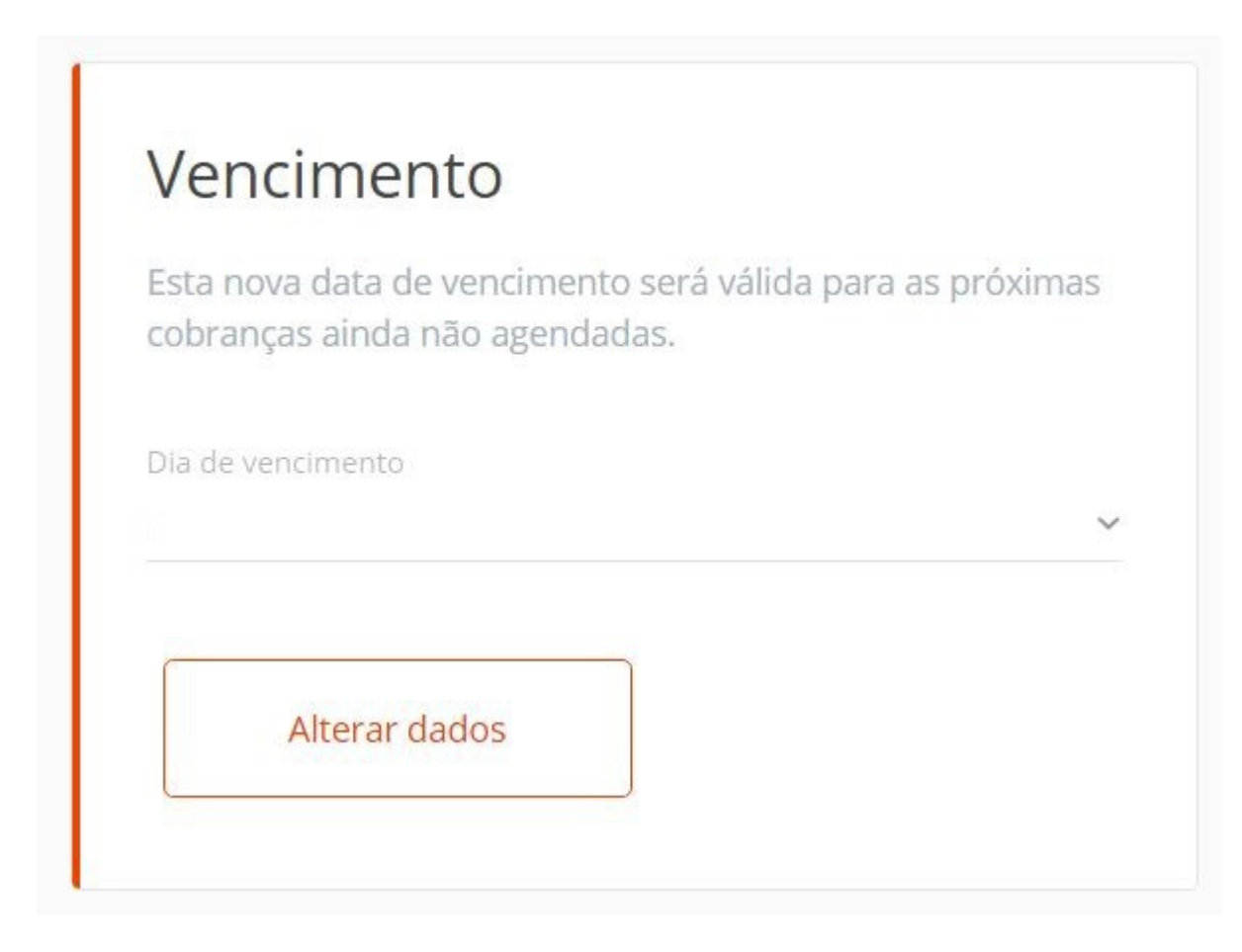

6) Depois de escolhida a data de vencimento, clique em 'Alterar Dados'.

## Alterar o cartão cadastrado para pagamento de uma assinatura:

Você pode alterar o cartão de pagamento cadastrado no ato da compra para lançar as mensalidades. Cada vez que você realizar esse procedimento, será lançado o valor de R\$1,00 em sua fatura, que será prontamente reembolsado. Esse valor é o indicador de que sua alteração de cartão ocorreu sem problemas! Para isso:

1) Siga os passos informados no tópico acima até clicar em **Configurar Pagamento**.

2) Logo após, você será direcionado à tela de pagamento, onde poderá alterar os dados do seu cartão:

| Pagamento        |                     |
|------------------|---------------------|
| Nome no cartão   |                     |
| Número do cartão | Código de segurança |
| Mês de validade  | ✓ Ano de validade ✓ |
| Alterar dados    |                     |

 Depois de preenchidos os dados do novo cartão, clique em "Alterar dados".